MITT KONTO

# Skapa ditt Bitwarden-konto

View in the help center: https://bitwarden.com/help/create-bitwarden-account/

## **D** bit warden

### Skapa ditt Bitwarden-konto

Vi är glada över att få vara en del av din säkra informationshanteringsresa. För att skapa ett Bitwarden-konto, välj knappen **Kom igång** på vår hemsida, eller klicka **här**. Oavsett om du börjar från den länkade sidan, eller direkt från Bitwarden-webbappen, ange din **epostadress** och välj en domän från **rullgardinsmenyn** Skapa konto:

### **♀** Tip

Your Bitwarden account can be created on our cloud servers in the **United States** or **European Union**, or on a self-hosted server. To choose which server to create your account on, scroll to the bottom of the page and use the **Server** or **Logging in on** dropdown to make a selection before submitting the form.

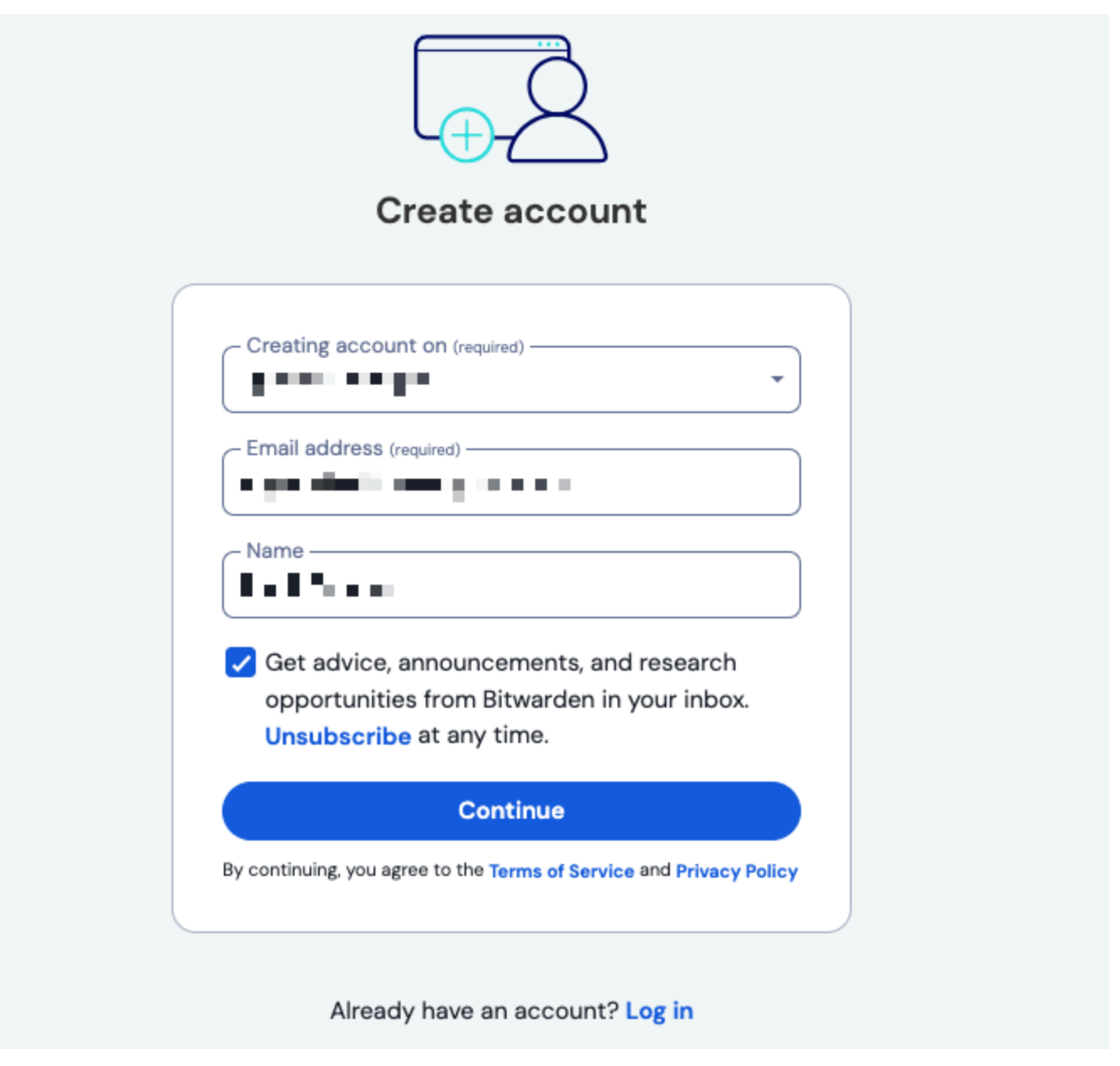

Create your account

### **D** bit warden

Välj **Fortsätt** för att fortsätta. Bitwarden kommer att skicka ett verifieringsmail till din inkorg. När du får det e-postmeddelandet väljer du knappen **Verifiera e-post** för att slutföra skapandet av ditt konto genom att ställa in och bekräfta ett **huvudlösenord**:

| Selas                                                                                                    | Set a strong password                                                                                      |                                     |  |
|----------------------------------------------------------------------------------------------------|----------------------------------------------------------------------------------------------------|-------------------------------------|--|
| Finish creating you                                                                                             | ur account by settin                                                                                       | g a password                        |  |
| Master password (                                                                                               | required) —                                                                                                |                                     |  |
| •••••                                                                                                    | •                                                                                                    | ٢                                   |  |
|                                                                                                    |                                                                                                    |                                     |  |
| Confirm master pa                                                                                               | Strong<br>assword (required)                                                                               | ٢                                   |  |
| Confirm master pa                                                                                               | Strong<br>assword (required)<br>•<br>nint                                                                  | 0                                   |  |
| Confirm master pa<br>Master password h                                                                          | Strong<br>assword (required)<br>•<br>nint<br>ord, the password hint can<br>aximum.                         | ©<br>be sent to your                |  |
| Confirm master pa<br>Master password h<br>If you forget your passw<br>email. 0/50 character m<br>Check known of | Strong<br>assword (required)<br>•<br>nint<br>ord, the password hint can<br>aximum.<br>data breaches for th | ©<br>be sent to your<br>is password |  |

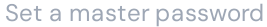

När du är nöjd med ditt huvudlösenord väljer du **Skapa konto**. Du har också möjlighet att **kontrollera kända dataintrång för lösenordet** (läs mer) innan du skickar in ett huvudlösenord.

#### (i) Note

Äldre konton kanske ännu inte har sin e-post verifierad, enligt beskrivningen ovan! Om du inte behövde göra det när du skapade ditt konto loggar du in på ditt webbvalv och väljer knappen **Verifiera e-post** 

### Skapa ett konto från en organisationsinbjudan

# **U bit**warden

Organisationer, som en arbetsgivare eller familjemedlem, kan bjuda in användare att registrera sig för Bitwarden. Om du har blivit inbjuden till en organisation, kontrollera din e-post efter en inbjudan från Bitwarden att gå med i organisationen. Öppna epostmeddelandet innan det löper ut och välj **Gå med i organisationen nu**.

### Nästa steg

Nu när du har skapat ditt konto rekommenderar vi:

- Komma igång med webbvalvet
- Installera Bitwarden på andra enheter